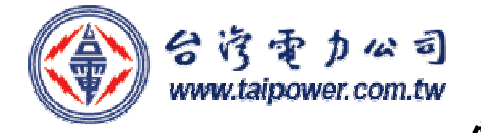

臨櫃申辦者使用

## 電子帳單申請書

一、用户基本 資料:

编號:

| 用户名稱     |      | 身分證字號/統編         |  |
|----------|------|------------------|--|
|          |      | (即登入電子帳單服務系統之帳號) |  |
|          |      | 連絡人              |  |
|          |      | (公司戶必填)          |  |
| 電子信箱帳號   |      |                  |  |
| (E-mail) |      |                  |  |
| 連絡電話     | (市話) | (手機)             |  |
| 連絡地址     |      |                  |  |

## 二、申請電號:

※電號未填者由台電公司人員填寫。

| 電號 | 用 | 電 | 地 | 址 | 是 | 否寄送紙 | 本帳單 |
|----|---|---|---|---|---|------|-----|
|    |   |   |   |   |   | ]不寄送 | □寄送 |
| 電號 | 用 | 電 | 地 | 址 | 是 | 否寄送紙 | 本帳單 |
|    |   |   |   |   |   | ]不寄送 | □寄送 |
| 電號 | 用 | 電 | 地 | 址 | 是 | 否寄送紙 | 本帳單 |
|    |   |   |   |   |   | ]不寄送 | □寄送 |
| 電號 | 用 | 電 | 地 | 址 | 是 | 否寄送紙 | 本帳單 |
|    |   |   |   |   |   | ]不寄送 | □寄送 |
| 電號 | 用 | 電 | 地 | 址 | 是 | 否寄送紙 | 本帳單 |
|    |   |   |   |   |   | ]不寄送 | □寄送 |

## 三、注意事項:

1. 限用電戶名本人申請。

- 2. 台電公司電子帳單服務系統網址「https://ebpps. taipower. com. tw」。 3. 註冊完成後,台電公司電子帳單服務系統將寄送「註冊確認信」至指定 e-mail 信箱,請務必 點擊註冊確認信中之「超連結」,以開啟電子帳單帳號;否則,將無法收到該系統寄送之電 費通知郵件。
- 4. 日後登入電子帳單服務系統之帳號為 貴用戶之「身分證字號」或「統編」,登入密碼預設 為<u>「帳號」(英文字母大寫)</u>,初次登入系統時,請自行修改密碼。

## ★ 本人(公司)同意提供基本資料由台電公司代為上網註冊申請電子帳單,並已瞭解「注意事項」 所列事宜,且保證上列用電場所確為本人(公司)所有或使用繳費,倘註冊後發生爭議或損害他 人權益,願負全責。

用戶簽章:

受理人員:

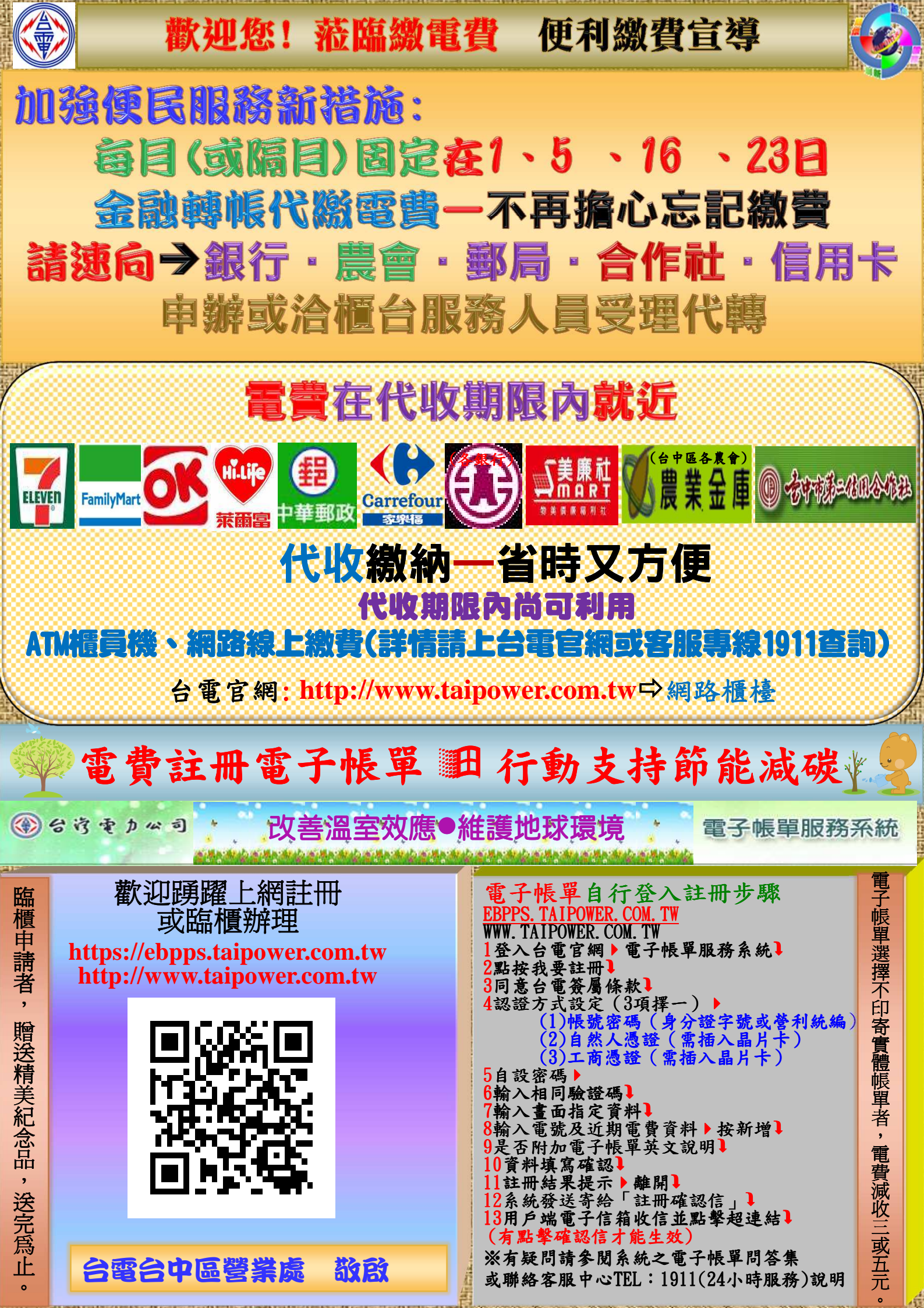